## RECIBOS

En este tutorial vamos a ver como comprobar el estado de nuestros recibos y en caso de no estar pagados, poder hacerlo.

Para ello empezamos entrando en el entorno de usuario, que se puede hacer directamente poniendo la dirección web : <u>correo.uv.es</u>, o desde la web de la Facultat <u>http://www.uv.es/fisioterapia</u> y pulsando en el icono de "entorno de usuario".

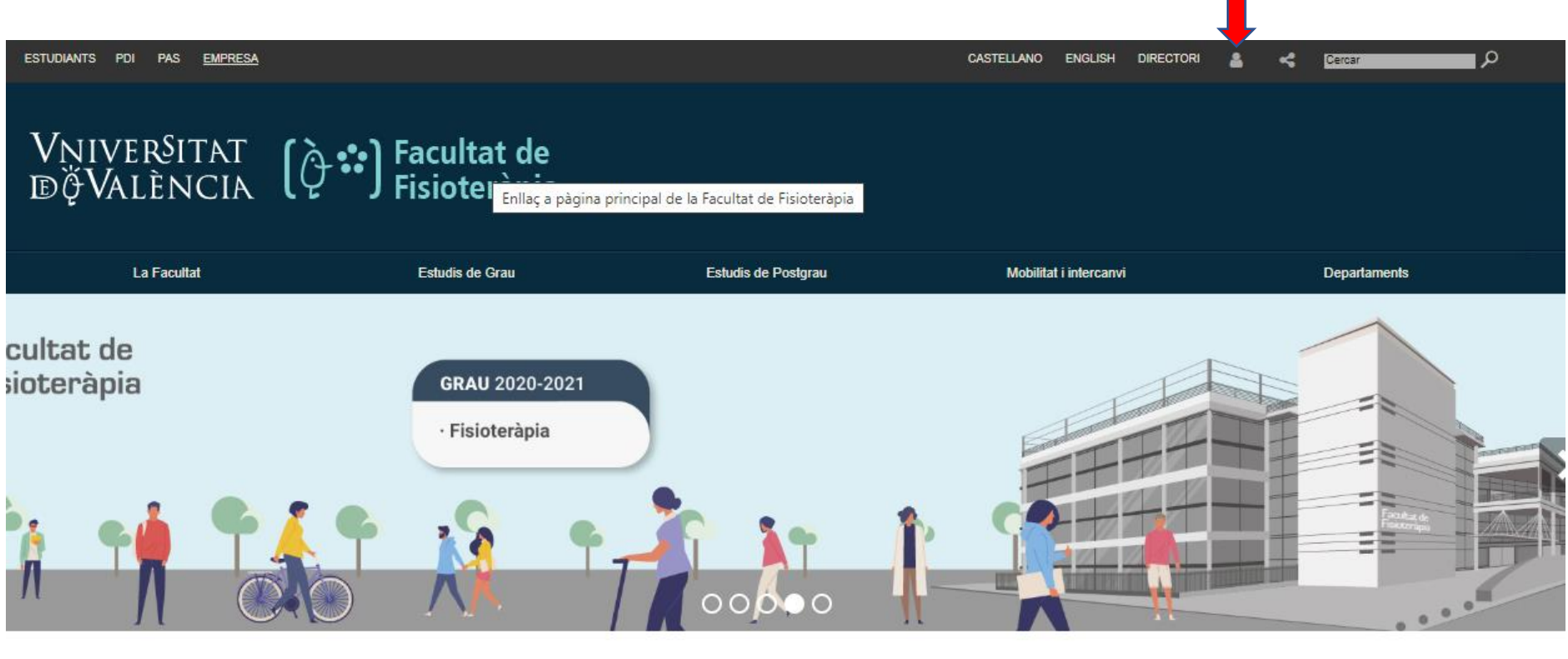

(f) 🕑

Una vez en el entorno de usuario, hay que dirigirse a la "Secretaría Virtual". Tened en cuenta que la configuración el entorno, no es para todos igual, pero debéis tener la "Secretaría Virtual"

| D VNIVI<br>D VA<br>M                                                                              | ER§ITAT<br>Lência<br>I <b>uv</b>                                            |                                                                                        |                                                                           |                                                                                                    |                  | Valencià Inicio<br>English Universidad                     |
|---------------------------------------------------------------------------------------------------|-----------------------------------------------------------------------------|----------------------------------------------------------------------------------------|---------------------------------------------------------------------------|----------------------------------------------------------------------------------------------------|------------------|------------------------------------------------------------|
| Correo (Tradicional)<br>Correo (Tradicional)<br>COH - Ded. Horaria<br>ODH - Ded. Horaria<br>Núvol | Aula Virtual<br>Aula Virtual<br>Incidencias - C.A.U.<br>Entreu - Sede elec. | Correo (Avanzado)<br>Correo (Avanzado)<br>Secretaría Virtual<br>Recursos Humanos (PAS) | Disco Virtual<br>Disco Virtual<br>Tramitem - Tramitación<br>UV Radio y TV | Catálogo de Software Aplicaci<br>Catálogo de Software Buscar<br>Portal del Empleado Buscar<br>Teléfonos | innes de Gestión | Jativa Faundez, Vte<br>Configuración Portal<br>Mis cuentas |
| Consigna                                                                                          | Invesweb                                                                    | - Proyectos                                                                            | Universitat de Valencia                                                   | Mi página web                                                                                           |                  |                                                            |
| Blogs                                                                                             |                                                                             |                                                                                        | Web Investigación                                                         |                                                                                                    |                  |                                                            |
| Links - Acorta Enlaces                                                                            |                                                                             |                                                                                        | Roderic - Repos.Instit                                                    |                                                                                                    |                  |                                                            |
| Servidor Multimedia                                                                               |                                                                             |                                                                                        |                                                                           |                                                                                                    |                  |                                                            |
| Listas de Correo                                                                                  |                                                                             |                                                                                        |                                                                           |                                                                                                    |                  |                                                            |
| Bases de datos WODA                                                                               |                                                                             |                                                                                        |                                                                           |                                                                                                    |                  |                                                            |
| MIS ENLACES                                                                                       |                                                                             |                                                                                        |                                                                           |                                                                                                    | Ø                |                                                            |
| wwwuv                                                                                             | portal                                                                      | Fisioterapia                                                                           | PAS                                                                       |                                                                                                    |                  |                                                            |

Ahora se va al menú de "Estudiante" y dentro de él al apartado "Consulta recibos"

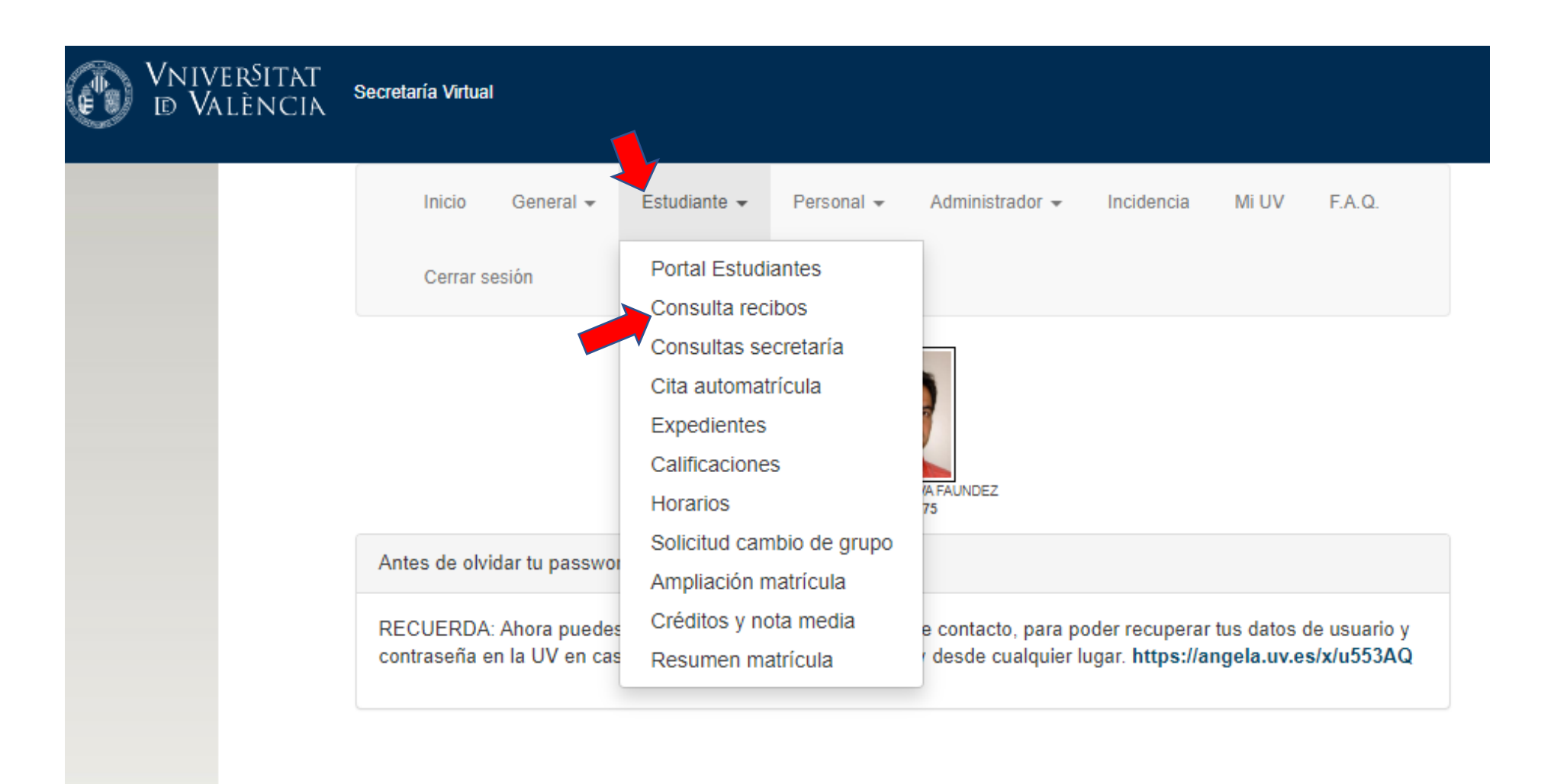

Ahí podrá ver el estado de sus recibos.

| vniver§itat<br>19 València | Secretari                                                                                          | a Virtual                                                       |                      |                    |              |                  |                |                                                              |   |  |  |  |
|----------------------------|----------------------------------------------------------------------------------------------------|-----------------------------------------------------------------|----------------------|--------------------|--------------|------------------|----------------|--------------------------------------------------------------|---|--|--|--|
|                            |                                                                                                    | nicio Gene                                                      | ral <del>v</del> Est | udiante 👻          | Inciden      | cia Mi U         | JV F.A.        | Q. Cerrar sesión                                             |   |  |  |  |
|                            | Consult                                                                                            | Consulta recibos                                                |                      |                    |              |                  |                |                                                              |   |  |  |  |
|                            |                                                                                                    | Información importante sobre los recibos de matrícula 2019-2020 |                      |                    |              |                  |                |                                                              |   |  |  |  |
|                            | Selecione el curso académico   2019-20   Recibos del curso académico 2019-20 a fecha de 23/03/2020 |                                                                 |                      |                    |              |                  |                |                                                              |   |  |  |  |
|                            | Recibo                                                                                             | Estado                                                          | Domiciliado          | Plazo/Nº<br>plazos | Importe      | Fecha<br>emisión | Fecha<br>cobro | Cen./Tit.                                                    |   |  |  |  |
|                            | 6255                                                                                               | Domiciliado<br>cobrado                                          | *****3839            | Pago total         | 61,67        | 30/09/019        | 02/12/019      | Grado de Negocios Internacionales/<br>International Business | + |  |  |  |
|                            | 9775                                                                                               | Efectivo<br>cobrado                                             | No                   |                    | 0,00         | 06/11/019        |                | S.EDUC.FIS.DEP                                               | + |  |  |  |
|                            |                                                                                                    |                                                                 |                      |                    |              |                  |                |                                                              |   |  |  |  |
| A inform                   | €                                                                                                  | Pagos online                                                    | Solo para rec        |                    | iiten el pag |                  |                |                                                              |   |  |  |  |

Si tiene algún recibo pendiente de pago y puede hacerlo de manera telemática, pulse sobre "€Pagos Online" y le redirigirá a la plataforma entreu.